#### 關於NOKIA N93的附加應用程式

在行動電話記憶體和行動電話隨附的DVD中,您可以找到Nokia和協力開 發商所提供的附加應用程式。內含的應用程式以及應用程式和服務的取 得可能會因國家、經銷商和政行動電話系統業者而有所不同。在 www.nokia.com.tw/support 中列出的應用程式和關於其使用方法的詳細資 訂僅適用於選取的語言。一些操作和功能必須視SIM卡和或系統、 MMS,或者支援的裝置和內容格式之相容性而定。某些服務會因不同的 收費而異。

#### 免責聲明

內建於行動電話記憶體、隨附於行動電話的DVD,以及本指南提及的協 力廠商應用程式,皆非為Nokia子公司或與Nokia無關之個人或實斷所建立 與擁有。Nokia並不擁有這些協力廠商應用程式的著作權和J或智慧財產 權。因此,對這些協力廠商應用程式的任何一般使用者支援或功能,以 及在應用程式或這些素材內所出現的資料,Nokia忽不負責。Nokia無法為 這些應用程式提供任何保證。

您知悉本軟體和/或應用程式 (統稱「軟體」)依「現有形式」爲準,在 適用法律的最大容許範圍之內,不做出任何明確或隱含的保證。Nokia與 其分公司無法給您任何明確或隱含的陳述或保證,包括但不限於對特定日 的的標題、商用性與適用性的保證,以及「軟體」將不會侵犯到任何協力 廠商的專利、著作權、商標或其他權利的保證。NOKIA或其分公司並不保 證「軟體」在任何方面皆會符合您的需求,或者「軟體」在操作期間會 一直順暢或者完全沒有錯誤。選擇「軟體」是否會達到您的預期結果,而 日在安裝期間與使用會發生何事,以及從中獲取的成果爲何,全是您應承 擔的責任與風險。在滴用法律所允許的最大範圍之內,對於因契約、侵權、 疏忽、或者因安裝或使用或無法使用「軟體」所產生的其他責任所造成之 任何利潤損失、收益損失、銷售損失、資料損失、替代物品或服務的購買 花費、財產捐壞、人身傷害、營業中斷,或者因此所浩成之任何直接、間 接、偶爾、經濟、外觀、懲罰、特殊或隨之而來的損壞,即使NOKIA或其 分公司已被告知上述捐壞的發生可能性,NOKIA與其分公司恕不負責。基 於某些國家/州/司法權不允許排除上述責任或責任限制,但卻可能允許在 上述情況下有條件的擔負責任,因此,NOKIA與其雇員或分公司的責任限 額應限制於50歐元。本聲明內的陳述不得損害被視爲消費者之任一方的法 定權利。

Copyright © 2006 Nokia. 版權所有,翻印必究。Nokia與Nokia Connecting People是Nokia Corporation的註冊商標。

本文件中所提及的其他產品與公司名稱可能分別為其各自擁有者之商標 或註冊名稱。

若對本件中所描述產品進行變更或改進,恕不另行通知。服務的取得依 國家和地區而有所不同。

> 9247479 第1版繁體中文

# 目錄

| 簡介                          | 3  |
|-----------------------------|----|
| 系統服務                        | 3  |
| 支援                          | 3  |
| 連線方式                        | 4  |
| 即按即說                        | 4  |
| 百寶箱                         | 8  |
| 目錄                          | 8  |
| 工具                          | 9  |
| 設定精靈                        | 9  |
| 您的電腦                        | 11 |
| 家用媒體伺服器 (Home Media Server) | 11 |
| 寫 e 生活                      | 12 |
| Nokia 電腦端套件                 | 15 |

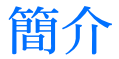

型號:Nokia N93-1

以下簡稱 Nokia N93。

您的 Nokia N93 為一款功能強大、智慧型的多媒體行動電話。Nokia 與協力軟體開發商提供了多種的應用程式,讓您能使用 Nokia N93做更多事情。

有些提供的應用程式是在手機記憶體中,有些則是在 手機隨附的 DVD-ROM中。

應用程式的提供可能會因國家或銷售地區的不同而有所差異。

要使用某些應用程式,您必須接受適當的授權條款。 在本文件中,若可在手機記憶體(**一**)或 DVD-ROM中(**()**)找到應用程式,則會以上列圖示表示。 **计**請注意:您必須在使用它們前,將 DVD-ROM 中之應用程式安裝到相容的電腦中。

# 系統服務

您必須先申請無線服務供應商的服務才能使用本裝置。能否使用本裝置中的大部分功能須視執行於無 線系統中的功能而定。並非所有系統皆有提供這些 系統服務,或者您可能需要洽詢服務供應商以取得 特殊設定,才能使用系統服務。您的服務供應商可 能需要提供您使用方法的額外說明,並解釋相關的 費用。某些系統的限制可能會影響您是否能夠使用 系統服務。例如,有些系統可能無法支援所有語言 中的字元和服務。

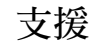

協力軟體開發商提供的應用程式是受那些開發商的 支援。若在使用應用程式時遇到問題,請從相關網 站取得支援。您可以在本指南中於每個應用程式的 說明結尾找到網頁連結。

# 連線方式

# □ 即按即說 🗉

即按即說(PTT)(系統服務)是一種透過封包數據網路來執行的即時網路語音通訊(Voice over IP)服務。 有了即按即說功能,您可以按一個按鍵馬上進行語 音通話。您可以使用即按即說與單人或群組進行通話。

在使用即按即說服務之前,您必須先定義即按即說 的存取點和即按即說的通話設定。您可以從提供即 按即說的服務供應商接收包含在特殊文字的訊息設 定。若您的行動電話受到系統業者支援,也可使用 設定精靈應用程式進行設定。請參閱第9頁之「設 定精靈」。

按下 9, 並選取連線方式 > 即按即說。

在即按即說通訊中,一個人在說話,而其他人則透 過內建擴音器聽對方講話的內容。通話者會輪流說 話。因為只有一名群組成員能說話,所以每個人說 話的時間長度會受到限制。最長說話時間通常設為 30秒。如需得知您系統支援的說話時間長度之詳細 資訊,請洽詢您的行動電話系統業者或服務供應商。

▲ 警告:使用擴音器功能時,請勿將本裝置拿 到耳朵旁,因爲可能會太大聲。 通話順序通常是先按即按即說鍵的人先說。

## 定義即按即說的存取點

許多服務供應商會要求您使用網路存取點(IAP)做 為預設的存取點。其他服務供應商可允許您使用 WAP存取點。如需更多資訊,請洽詢您的服務供應 商。

假如您還未建立WAP連線,可能需要洽詢您的服務 供應商以取得初次的連線支援,或者查看 www.nokia.com.tw/settings網頁上的說明。

#### 即按即說設定

按 9 並選取連線方式 >即按即說 >選項 >即按即 說設定。

選擇使用者設定,然後輸入以下資訊:

即按即說通話 — 如果您想要看見來電通知,請選擇 通知。若您想要自動接聽即按即說的(PTT)通話,請 選擇自動接受。假如您想要自動拒絕接聽即按即說的 (PTT)通話,請按不允許。

即按即說通話提示聲 — 若您想讓即按即說的來電提示設定與定義於目前使用的操作模式中的來電提示 聲相同,請選取由操作模式設定。 回撥要求鈴聲 — 選擇回撥要求的鈴聲。

應用程式啓動 — 選擇是否要在開機時隨即登入即按 即說的 (push-to-talk)服務。

預設 暱稱 — 輸入您預設要顯示給其他使用者觀看的 暱稱。您的服務供應商有可能會停用行動電話中的編 輯選項。

顯示我的PTT位址 — 選擇1對1通話、群組通話、所 有通話或絕不傳送。您的服務供應商有可能會停用行 動電話裡的部分選項。

顯示我的登入狀態—若要顯示您的狀態,請選擇是; 若要隱藏您的狀態,請選擇否。

選取連線設定,並輸入以下資訊:

網域 — 輸入從服務供應商處取得的網域名稱。

存取點名稱 — 輸入即按即說的存取點。建立連線到 GSM/GPRS網路系統時需要存取點名稱。

伺服器位址 — 輸入從服務供應商取得的即按即說伺服器的IP位址或網路名稱。

使用者名稱 — 輸入從服務供應商取得的使用者名稱。

即按即說密碼—輸入密碼(若有必要)來建立數 據連線。密碼通常是由服務供應商所提供,而且需 區分大小寫。

#### 登入即按即說

按 **9**,並選取連線方式 > 即按即說。即按即說會在 啓動時自動登錄。

登入成功後,即按即說便會自動連結至此應用程式 上次關閉的頻道。假如連結失敗,行動電話便會自 動嘗試再登入,直到您選擇結束即按即說為止。

#### 結束即按即說

按 9、並選取連線方式 >即按即說 >選項 >退出。 螢幕會顯示是否在退出應用程式後關閉即按即 說?。選取是可登出並結束此服務。假如您想要在 背景繼續開啓此應用程式,請按否。若您開啓了數 個應用程式,而想切換程式時,請按住 9。

#### 撥打一對一通話

選擇選項 > 即按即說連絡人。

從清單上選擇您想進行通話的聯絡人,然後選擇選 項 > 1對1通話。

在通話時,請全程按住 ┗。當您已結束通話,便可 鬆開 ┗。

您也可以在即按即說應用程式的其他畫面(例如: 連絡人畫面)按住 — 與聯絡人通話。要撥打另一通 電話,請先結束一對一通話。選取中斷連線或按 **[**。 連線方式

₩ 秘訣!在進行即按即說通話時,請記得將行動 電話拿到您面前,這樣您才看得到螢幕顯示。在靠 近麥克風處說話,並請勿讓手蓋住擴音器。

#### 接聽一對一通話

按下 🕒 可開始一對一通話或按 ┛ 結束通話。

※ 秘訣!您可以從通訊錄中撥打一對一或群組通話。選取選項>即按即說>1對1通話或即按即說群組通話。

### 進行群組通話

要進行群組通話,請選取選項>即按即說連絡人, 標示您想進行通話的聯絡人並選取選項>即按即說 群組通話。

## 申請其他人的登入狀態

要申請或取消申請其他人的即按即說登入狀態,請 選取選項>即按即說連絡人、聯絡人與選項>顯示 登入狀態或隱藏登入狀態。

#### 發送回電請求

在即按即說連絡人, 捲動到想要的姓名, 然後選擇 選項 > 傳送回撥要求。

#### 回覆回電請求

當有人發送回電請求給您時,在待機模式中會顯示 1個新回撥要求。選取顯示可開啓回撥收件匣。請選 取聯絡人與選項 >1對1通話以開始進行一對一通 話。

# 頻道

你可以加入預先設定的公共頻道。公共頻道開放給任 何知道此頻道之URL位址的人。

在連線到頻道並進行通話時,所有加入到該頻道中的 成員會聽到您的聲音。最多可有5個頻道同時開啓。 當開啓一個頻道以上時,請使用切換切換至您想要通 話的頻道。

選取選項 > 即按即說頻道。

若首次連結預先設定的公共頻道,請選擇選項 > 新 頻道 > 新增現有的頻道。當您加入一個預先設定的 頻道,您必須先填入此頻道的URL位址。

#### 建立您的專屬頻道

要建立新的預設頻道,請選取選項 > 新頻道 > 建立 新頻道。

您可以建立專屬的公共頻道,選擇專屬的頻道名稱, 然後邀請成員。成員們可以再邀請更多的成員到此公 共頻道中。

您也可以建立私人頻道。只有獲頻道主人邀請的使用 者才可參與此私人頻道。 請為各個頻道定義以下資訊:頻道名稱、頻道保密、 頻道中的暱稱和頻道縮圖(選擇性的)。

成功地建立頻道後,將詢問您是否要發送頻道邀請訊 息。頻道邀請訊息爲文字訊息。

#### 進行頻道通話

在您登入即按即說 (push-to talk) 服務後,若要進行頻 道通話,請按 L。您將會聽到一聲提示音,表示已 接通。

在您通話時,請全程按住 L。結束通話時,請放開

當其他成員在進行通話時,若您嘗試按 ▲ 以回應此 頻道,螢幕上將會顯示等待。放開 ▲,等待其他人 結束通話,並當通話者結束通話時再次按下 ▲。您 也可繼續按著 ▲ 並等待對話顯示於螢幕。

當您正於頻道內進行通話,而某人停止說話時,第一個按下 L 的人可接著進行通話。

在結束即按即說 (push-to-talk) 通話後,請選擇中斷連 線或按 **C**。

在頻道通話期間,若要查看目前使用頻道的成員,請 選擇選項 > 當前成員。

連結到一個頻道時,若要邀請新成員加入此頻道,請 選取選項 > 傳送邀請以開啓邀請畫面。當您是私人 頻道的主人時,或者該頻道為公共頻道,您才可以邀 請新成員。頻道邀請訊息為文字訊息。

#### 回應頻道邀請

要儲存已接收的頻道邀請訊息,請選取選項 > 儲存 PTT頻道。此頻道已新增至您的即按即說 (PTT) 通訊 錄中的頻道畫面。

在儲存頻道邀請之後,將詢問您是否要連結此頻道。 選擇是以開啓即按即說的通話畫面。若您尚未登入, 行動電話將會登入此服務。

假如您拒絕或清除邀請,邀請訊息會儲存在您的訊 息收件匣中。若要稍後加入頻道,請開啓邀請訊息, 並儲存邀請。請從對話中選取是以連接至該頻道。

#### 查看即按即說記錄

按 9, 並選取連線方式 >即按即說 >選項 >PTT記 錄。記錄中包含以下資料夾:未接來電、已接的即 按即說通話與已建立通話。

要從PTT記錄開始一對一通話,請按 L。

# 🎁 目錄 💷

Nokia 目錄 (系統服務) 是您在手機可使用的網頁 內容。

有了 Nokia 目錄,您可以探索、預覽、購買、下載、 並且更新內容、服務,以及與Nokia N93搭配執行的 應用程式。遊戲、鈴聲、佈景主題、應用程式以及 其他更多的選擇。可使用的內容依據您的行動電話 系統業者或服務供應商是否提供而定。

按 (5),並選取百寶箱 > 目錄。如果您接受免責聲明, 請選擇確定。

Nokia 目錄使用系統服務,以存取目錄的更新內容。如需得知Nokia目錄是否有提供其他功能,請洽詢您的行動電話系統業者或服務供應商。

Nokia 目錄可接收行動電話系統業者或服務供應商 所提供的升級版本、最新內容。欲手動更新目錄, 請選擇選項 > 重新整理清單。

## Nokia目錄設定

應用程式會以最新的可用目錄進行裝置更新(您的 行動電話系統業者或服務供應商以及其他頻道所提 供)。欲變更設定,請選擇選項>設定>

存取點 - 選取欲用來連結至服務供應商伺服器的存 取點。

自動開啓 – 若您希望在下載後自動開啓內容或應用 程式,請選取是。

預覽確認 — 若您想自動下載內容或應用程式預覽, 請選取否。若想在每次下載預覽時皆需詢問您,請選 取是。

購買確認 — 若您想在購買內容或應用程式前出現提 示確認是否欲進行購買,請選取是。若您選取否,購 買程序將會在您選取選項購買後立即展開購買程序。 完成設定後,請選取返回。

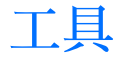

# 🔍 設定精靈 🗖

設定精靈根據您的行動電話系統業者資訊為行動電 話設定系統(MMS、GPRS、網際網路和線上播放), 電子郵件、即按即說(系統服務)和視訊分享設定 (系統服務)。

▶ 請注意:要使用上述服務,您可能必須先治詢您的行動電話系統業者或服務供應商以啓動到其他服務的數據連線。

請按守,並選取工具 > 設定精靈。

從您要在行動電話設定的功能表中選擇一個項目,然 後按回。

#### 電子郵件

- 選擇要設定電子郵件設定時,設定精靈會偵測可 用的行動電話系統業者,並要求您進行確認。選 擇確定,或者捲動到另一個行動電話系統業者, 然後選擇確定。
- 2 從清單中選取電子郵件服務供應商。
- 3 選取外送郵件伺服器。若您不確定,請選擇預設的伺服器。

- 4 設定精靈提示您輸入電子郵件位址、使用者名稱 和密碼的詳細資訊。依次選擇每個項目,然後選 擇選項>變更。輸入詳細資訊,然後選擇確定。
- 5 結束時請選擇選項 > 確定。
- 6 選擇確定確認您要設定指定的系統業者郵件信 箱。
- 7 選取<mark>確定</mark>。

#### 即按即說

此選項僅在您的行動電話中已安裝該應用程式,並 已申請該服務時才可使用。

- 選擇要設定即按即說(系統服務)設定時,設定 精靈會偵測可用的行動電話系統業者,並要求您 進行確認。選擇確定,或者捲動到另一個行動電 話系統業者,然後選擇確定。
- 2 有些系統業者會要求您輸入使用者名稱、密碼和 暱稱。依次選擇每個項目,然後選擇選項 > 變更。 輸入詳細資訊,然後選擇確定。
- 3 結束時請選擇選項 > 確定。
- 4 選擇確定確認您要設定指定系統業者的即按即 說。

Щ Ц

#### 影片分享

具

此選項僅在您的行動電話中已安裝該應用程式,並已申請該服務時才可使用。

- 1 當您選擇要設定您的影片分享(系統服務)時, 設定精靈會偵測您可用的行動電話系統業者,並 要求您進行確認。選擇確定,或者捲動到另一個 行動電話系統業者,然後選擇確定。
- 2 有些系統業者需要輸入影片分享的位址、使用者 名稱和密碼。依次選擇每個項目,然後選擇選項 > 變更。輸入詳細資訊,然後選擇確定。
- 3 結束時請選擇選項 > 確定。
- 4 選擇確定確認您要設定指定系統業者的影片分 享。
- 5 建立影片分享設定之後,設定精靈會詢問您是 否要建立或更新您的連絡人。選取是或否。

## 系統業者

- 選擇要設定系統業者時,設定精靈會偵測可用的 行動電話系統業者,並要求您進行確認。選擇確 定,或者捲動到另一個行動電話系統業者,然後 選擇確定。
- 2 選擇確定確認您要為本裝置設定的特定系統業者。

# 更多相關資訊

若在使用設定精靈時遇到問題,請至Nokia的手機設 定網站,網址為<u>www.nokia.com.tw/settings</u>。

# 您的電腦

## 家用媒體伺服器 ⊙ (Home Media Server)

• 重要:務必啓用一種可用的加密方式來增加您的無線區域網路連線的安全性。使用加密方式可減 少資料遭受未經授權人士存取之風險。

透過無線區域網路,「家用媒體伺服器」使用萬用隨 插即用 (UPnP) 架構以連結相容的裝置。萬用隨插即 用 (UPnP) 架構使用無線區域網路連線的安全設定。

擁有「家用媒體伺服器」,您可以在相容的電腦裡自動為音樂、圖片、和影像檔編輯目錄。您可以自訂音樂撥放清單、相簿和所收集的電影。您可將相容的媒體檔案傳輸到行動電話,並從行動電話將檔案備份至您的電腦中。您可以將行動電話做為遙控器使用,並從行動電話或電腦與萬用隨插即用(UPnP)間相容的「網路家用媒體播放器」(例如:電腦、電視或音響系統)來放映媒體影片。

▶ 請注意:此應用程式僅在某些語言中可取得。

### 安裝家用媒體伺服器到個人電腦

請使用行動電話隨機附的 DVD-ROM,將「家用媒體伺服器」應用程式安裝至相容的電腦中。「家用

媒體伺服器」需要 Microsoft Windows 2000 或 Windows XP 作業系統的支援。若您的電腦有裝設 防火牆加以保護,您可能需要變更設定以讓電腦可 與Nokia N93一同運作。請遵照螢幕上的安裝指示 進行。

### 管理您的媒體檔案

要保存您的音樂、數位相片、影片,請先在相容電 腦上找出檔案的位置,並將檔案或整個資料夾新增 至「家用媒體伺服器」。

您可將儲存在電腦的這些相容媒體檔案的資料夾取 名爲觀賞資料夾。當您放置新的媒體檔到監視目錄 中,「家用媒體伺服器」會新增這些多媒體檔案至資 料庫,然後保持這些媒體檔的自動更新。

# 將檔案從電腦傳送至Nokia N93

- 1 使用 Nokia N93,可在相容電腦上連接至「家用 媒體伺服器」。 於相容電腦上使用「家用多媒體伺服器」應用程 式,在行動電話功能表中選取 Nokia N93。
- 2 選擇您想傳送的媒體檔資料庫。
- 3 選擇一個媒體檔。
- 4 選取將檔案傳送至 Nokia N93的選項。

# 從Nokia N93將檔案傳送至電腦

1 使用Nokia N93連線至相容電腦上的「家用媒體 伺服器」。

或者,於相容電腦上使用「家用媒體伺服器」應 用程式,在行動電話功能表中選取Nokia N93。

- 2 選擇您想傳送的檔案。
- 3 選擇將檔案傳送至相容的電腦中「家用媒體伺服器」的選項。

## 在其它裝置顯示電腦裡的檔案

您可以將Nokia N93做為遙控器使用,以從您原註冊 系統的其他萬用隨插即用 (UPnP) 相容裝置內與您 電腦相容的「家用媒體伺服器」中顯示相容的媒體 檔案。例如,您可透過使用萬用隨插即用 (UPnP) 相 容媒體接收器的 UPnP 相容家用音訊系統,以您的 Nokia N93控制儲存於電腦中的相容音樂檔案播放。

#### 使用 Nokia N93 控制媒體檔:

- 1 使用Nokia N93連線至相容電腦上的「家用多媒 體伺服器」。
- 2 選擇您想控制的檔案之媒體資料庫。
- 3 選擇一個媒體檔。
- 4 選擇顯示檔案的相容裝置。

# 更多相關資訊

如需更多的詳細資訊,請上<u>www.simplecenter.net/</u> nokia,或在家用多媒體伺服器程式中按 F1 以開啓 「說明」。

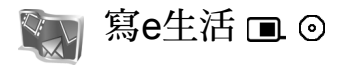

Nokia寫e生活是行動電話與電腦的軟體組合,它會保 留您使用裝置來收集的項目之多媒體日記。Nokia寫 e生活會自動地以年表來組織您的相片、影片、聲音、 文字訊息、多媒體訊息以及和網路日誌記錄,讓您能 夠瀏覽、搜尋、分享、出版和備份。提供給電腦和行 動電話使用的的Nokia寫e生活皆可以用來傳送或記 錄事項供其他人瀏覽。

供行動電話使用的Nokia寫e生活會自動追蹤您的多 媒體項目。使用行動電話上的Nokia寫e生活來瀏覽項 目、傳送項目給他人或在網路上發表。使用USB連接 線或藍芽連線將行動電話連接到相容的電腦,可將行 動電話上的項目傳輸到相容電腦及進行同步處理。

電腦使用的Nokia寫e生活可讓您輕鬆地瀏覽和搜尋 您用行動電話收集的項目。只要一個按鍵便可使用 USB連接線或藍芽連線進行傳輸,將您最愛的相片、 影片、文字和多媒體訊息傳輸到行動電話中。 爲了安全起見,您可以用您的硬碟、CD、DVD、抽 取式硬碟或網路硬碟來備份Nokia寫e生活資料庫。此 外,您可以將項目放到網路日誌上(blog)。

▶ 請注意:此應用程式僅在某些語言中可取得。

要啓動行動電話的寫e生活,請按 3 並選取百寶箱 > 寫e生活 > 選項 > 開啓。

## 安裝至您的電腦0

在您安裝Nokia寫e生活到相容電腦之前,您必須具有 下列配備:

- 1 GHz Intel Pentium或同等級, 128 MB RAM
- 400 MB的可用硬碟空間(若必須安裝Microsoft DirectX和Nokia電腦端套件的話)
- 圖像解析度1024x768和24-位元色彩
- 32 MB圖形卡
- Microsoft Windows 2000或Windows XP

在您的電腦上安裝Nokia寫e生活:

- 1 插入行動電話隨附之 DVD-ROM。
- 2 安裝Nokia電腦端套件(包括用於USB連線的 Nokia資料傳輸線驅動程式)。
- 3 安裝供電腦使用的Nokia寫e生活。

如果您的電腦上並未安裝Microsoft DirectX 9.0,則會於安裝Nokia寫e生活時一併安裝。

# 連線行動電話與電腦

請使用行動電話所隨附之USB資料傳輸線將行動電 話連接至相容電腦。

- 1 請確認您已安裝Nokia電腦端套件。
- 2 請將USB資料傳輸線連接至行動電話與電腦。在 安裝完電腦端套件後首次將行動電話連接至電 腦時,電腦會爲行動電話安裝專屬的驅動程式。 這需要一點時間。
- 3 啓動Nokia寫e生活電腦應用程式。

使用藍芽無線技術連接行動電話與相容的電腦:

- 1 請確認電腦上已安裝Nokia電腦端套件。
- 2 請確認已使用Nokia電腦端套件的取得連線,透過 藍芽無線技術將行動電話與電腦進行配對。詳情 請參閱第 15 頁的「Nokia電腦端套件」,以及行 動電話的《用戶指南》。
- 3 啓動行動電話和電腦上的藍芽連線。如需詳細資 訊,請參閱行動電話的《用戶指南》和電腦的說 明文件。

# 在網路上發表

要分享您得意的寫e生活項目,可將項目傳送至網際 網路上的網路日誌以供其他人瀏覽。

您必須先建立網路日誌服務的帳戶,然後建立一個 或多個要發表項目的網路日誌,再將網路日誌帳戶 加入Nokia寫e生活中。推薦您使用Six Apart所提供的 的TypePad作為Nokia寫e生活的網路日誌服務,網址 為 www.typepad.com。

在行動電話中,將網路日誌帳戶增加至網路日誌設定的Nokia寫e生活中。在電腦上,於編輯weblog帳號視窗中編輯帳戶。

從行動電話發表項目至網路上:

- 於時間軸或我的最愛,選取您要發表至網路上的 項目。
- 2 選取選項>發佈至網路。
- 3 如果您第一次使用此功能,Nokia寫e生活會從網 路日誌伺服器擷取網路日誌清單。
- 4 接著會開啓網路日誌發表對話框。從發佈至:清單 中選取您想使用的網路日誌。若您已建立新的網 路日誌,要更新網路日誌清單,請選取選項 >重 新整理blog清單。
- 5 為網路日誌輸入標題與文字。您也可以在內文欄 位中輸入較長的敘述或說明。
- 6 當一切就緒時,請選取選項>傳送。

從電腦發表項目至網路上:

- 於時間軸或我的最愛,選取您想發表至網路上的 項目(最多50項)。
- 2 選取檔案>發佈至網路。發佈至網路視窗會開 啓。
- 3 為網路日誌輸入標題與文字。您也可以在內文欄 位中輸入較長的敘述或說明。
- 4 從發佈至:清單選擇想要使用的網路日誌。
- 5 一切準備就緒時,請按一下傳送按鈕。

# 從其他來源匯入項目

除了影像裝置的.jpeg影像外,您亦可從其他來源 (例如CD、DVD或硬碟的資料夾)匯入.jpeg影像與 .3gp和.mp4短片、.arm聲音檔以及.txt文字檔案到 Nokia寫e生活中。

從相容的電腦匯入影像或影片到電腦的Nokia寫e生 活:

- 於時間軸或我的最愛,選取檔案>從PC匯入。
  匯入視窗會開啓。
- 2 瀏覽清單以便從清單中尋找影像或影片檔、聲音 或文字檔,或者瀏覽其他資料夾以找尋要匯入的 檔案。使用Look in清單來瀏覽其他磁碟或裝置。
- 3 選擇一個資料夾、檔案或數個檔案。您可以在預 覽:畫面中查看內容。
- 4 按一下 Open 以匯入資料夾 (包含子資料夾) 或 已選取檔案。

## 瀏覽時間軸和我的最愛

當您啓動電腦上的Nokia寫e生活,您有幾種方法可以 在時間軸與我的最愛畫面中移動。最快的方法是向前 或向後、快速或緩慢地移動滑動軸。或者,按一下時 間軸選擇日期,使用前往日期功能或使用箭頭鍵。

# 更多相關資訊

需要更多關於網路日誌服務及其與Nokia寫e生活相容性之資訊,請至<u>www.nokia.com.tw/lifeblog</u>,或在 Nokia寫e生活電腦應用程式中按F1以開啓 Nokia 寫e 生活說明。

# Nokia電腦端套件 ⊙

Nokia電腦端套件為一組專為使用Nokia N93所研發 之電腦應用程式。

要安裝並使用Nokia N93電腦端套件,您需要一台以 Microsoft Windows 2000 或XP為作業系統並可與提 供之USB資料傳輸線、藍芽連接或紅外線傳輸相容之 電腦。在使用Nokia電腦端套件之前,您必須先在電 腦安裝此套件。如需更多資訊,請見行動電話隨附的 DVD-ROM。

您可在DVD-ROM中取得完整、且為電子格式的 Nokia電腦端套件之用戶指南。如需得知更多資訊, 以及下載最新版的 Nokia 電腦端套件,請至 www.nokia.com/pcsuite。

一些實用的Nokia電腦端套件有:

取得連線 — 初次將行動電話連結到相容的電腦

同步處理 — 讓您同步處理行動電話和相容的電腦 個人資訊管理員 (PIM) 之間的連絡人、日曆、待辦 事項和備註事項

備份 — 備份行動電話中的資料,或者從相容電腦將 已儲存的資料復原到行動電話中

傳送文字訊息 — 可建立並傳送文字訊息

儲存影像 — 可從與行動電話相容的電腦中儲存影 像與影片

檔案管理 — 可透過Windows [檔案總管] 來管理行動 電話資料夾的內容

傳輸音樂 — 可在相容的電腦上建立並組織數位音樂檔案並將它們傳送至相容的裝置。

連線上網 — 可將行動電話當做數據機使用來與網路建立連線

### 更多相關資訊

如需得知更多資訊,以及下載最新版的Nokia電腦端 套件,請至<u>www.nokia.com/pcsuite</u>。